## Хэрэглэгчийн гарын авлага

## • Суулгах

<u>www.k9webprotection.com</u> K9 програмыг татаж авна. Вэб сайтад бүртгүүлсэнээр таны бүртгүүлсэн имэйл хаягаар програмын лиценз ирэх бөгөөд та програмыг суулгахдаа ирсэн лицензийг ашиглаж суулгана.

• Хэрэглээ

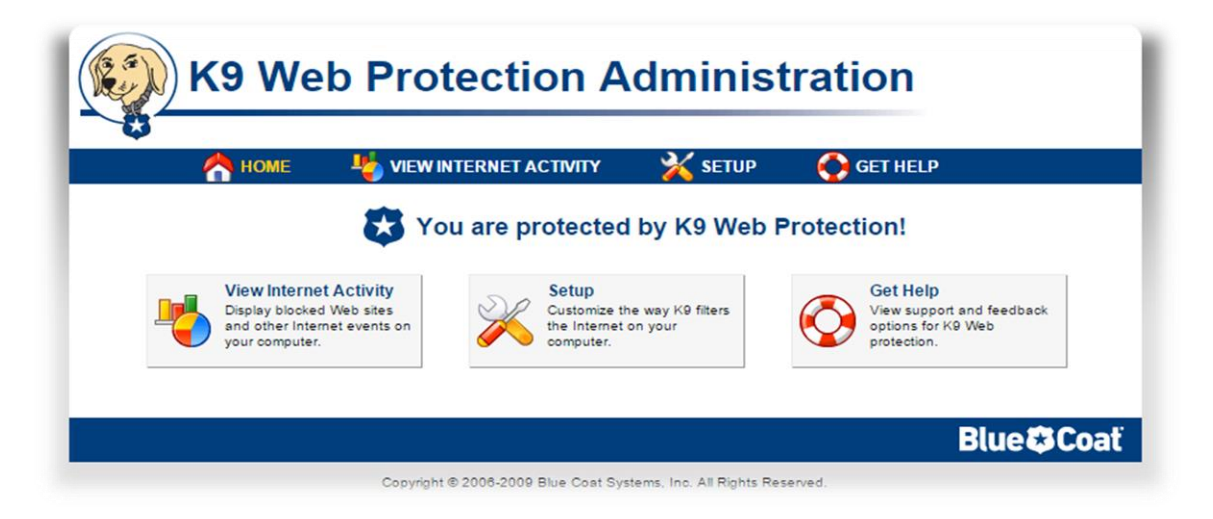

Програм нь интернэт хэрэглээг харах(View Internet Activity) болон тохиргоо(Setup) гэсэн үндсэн хоёр хэсгээс бүрдэнэ.

| 🖰 номе                    | 4 VIEW INTERNET ACTIVITY                                  | 💥 SETU                                              | JP 🤇                | GET HELP              |               |
|---------------------------|-----------------------------------------------------------|-----------------------------------------------------|---------------------|-----------------------|---------------|
| 4                         | View Activity Sum                                         | mary                                                |                     |                       |               |
| VIEW INTERNET<br>ACTIVITY | This is a summary of Web activity<br>Category Hit Summary | on your com                                         | puter. More         | e Help<br>Hit Summary |               |
|                           | Category                                                  | Hits                                                | Requests            |                       | Hits          |
| View Activity Summary     | Social Networking                                         | 1716                                                | URL Reque           | sts                   | 6671          |
| 🖏 View Activity Detail    | Content Servers                                           | 1609                                                | RS Rated            |                       | 890           |
|                           | Computers / Internet                                      | 1016                                                | Unrated             |                       | 637           |
|                           | © Games                                                   | 721                                                 | Blocked by          | Category              | 161           |
|                           | News / Media                                              | 499                                                 | <b>RS</b> Unrated   |                       | 33            |
|                           | Non-viewable                                              | 427                                                 | DRTR Unra           | ted                   | 21            |
|                           | Arts / Entertainment                                      | 373                                                 | System over         | errides               | 0             |
|                           | Adult / Mature Content                                    | 341                                                 | Local requests      |                       | 0             |
|                           | Search Engines / Portals                                  | 330                                                 | DRTR Rate           | ed                    | 0             |
|                           | Streaming Media / MP3                                     | 300                                                 |                     |                       |               |
|                           | Government / Legal                                        | Government / Legal 114 Recent Admin Events Minu All |                     |                       |               |
|                           | Chat / Instant Messaging                                  | 110                                                 | Dete                | Europe                | All           |
|                           | C Travel                                                  | 69                                                  | Date<br>22 Apr 15   | Event                 |               |
|                           | Peer-to-Peer (P2P)                                        | 54                                                  | 23-Apr-15           | Failed login attempt  | ot            |
|                           | ▲ <u>Suspicious</u>                                       | 53                                                  | 23 Apr 15           | Pomovod "facobo       | ok com/" from |
|                           | Personal Pages / Blogs                                    | 40                                                  | 09-53 AM            | always block list     | JK.COM/ HOM   |
|                           | Open Image / Media Search                                 | 34                                                  | 23-Apr-15           | Added "facebook       | com/" to      |
|                           | Reference                                                 | 33                                                  | 09.52 AM            | always block list     |               |
|                           | C Email                                                   | 26                                                  | 23-Apr-15           | BlockPage: Allow      | "tsahim mn/"  |
|                           | Placeholders                                              | 11                                                  | 09:10 AM            | for 15 minutes        | to an in the  |
|                           | Web Advertisements                                        | 7                                                   | 23-Apr-15           | Added "bolor-toli c   | om/" to       |
|                           | Financial Services                                        | 7                                                   | 08:57 AM            | always allowed list   | t             |
|                           | Business / Economy                                        | 6                                                   |                     |                       |               |
|                           | Hacking                                                   | 4                                                   | Clear Act           | ivity Data            |               |
|                           | Proxy Avoidance                                           | 3                                                   | Clear Activity Data |                       |               |
|                           | Software Downloads                                        | 3                                                   |                     |                       |               |
|                           | Society / Daily Living                                    | 2                                                   |                     |                       |               |
|                           | Online Storage                                            | 2                                                   |                     |                       |               |
|                           | Job Search / Careers                                      | 1                                                   |                     |                       |               |
|                           | Spyware / Malware Sources                                 | 1                                                   |                     |                       |               |

Интернэт хэрэглээг харах хэсэгт хураангуй болон дэлгэрэнгүй харах сонголтуудтай. Интернэт хэрэглээг хураангуйгаар (View Activity Summary) харахад таны компьютераас хандсан вэб сайтуудыг ангилж ангилал бүрээр харуулна.Мөн таны програмын log файл буюу програм дээр хийсэн бүх үйлдэлийг харуулна.

Интернэт хэрэглээг дэлгэрэнгүйгээр (View Activity Detail) харах хэсэгт таны орсон бүх вэб сайтыг харуулна.

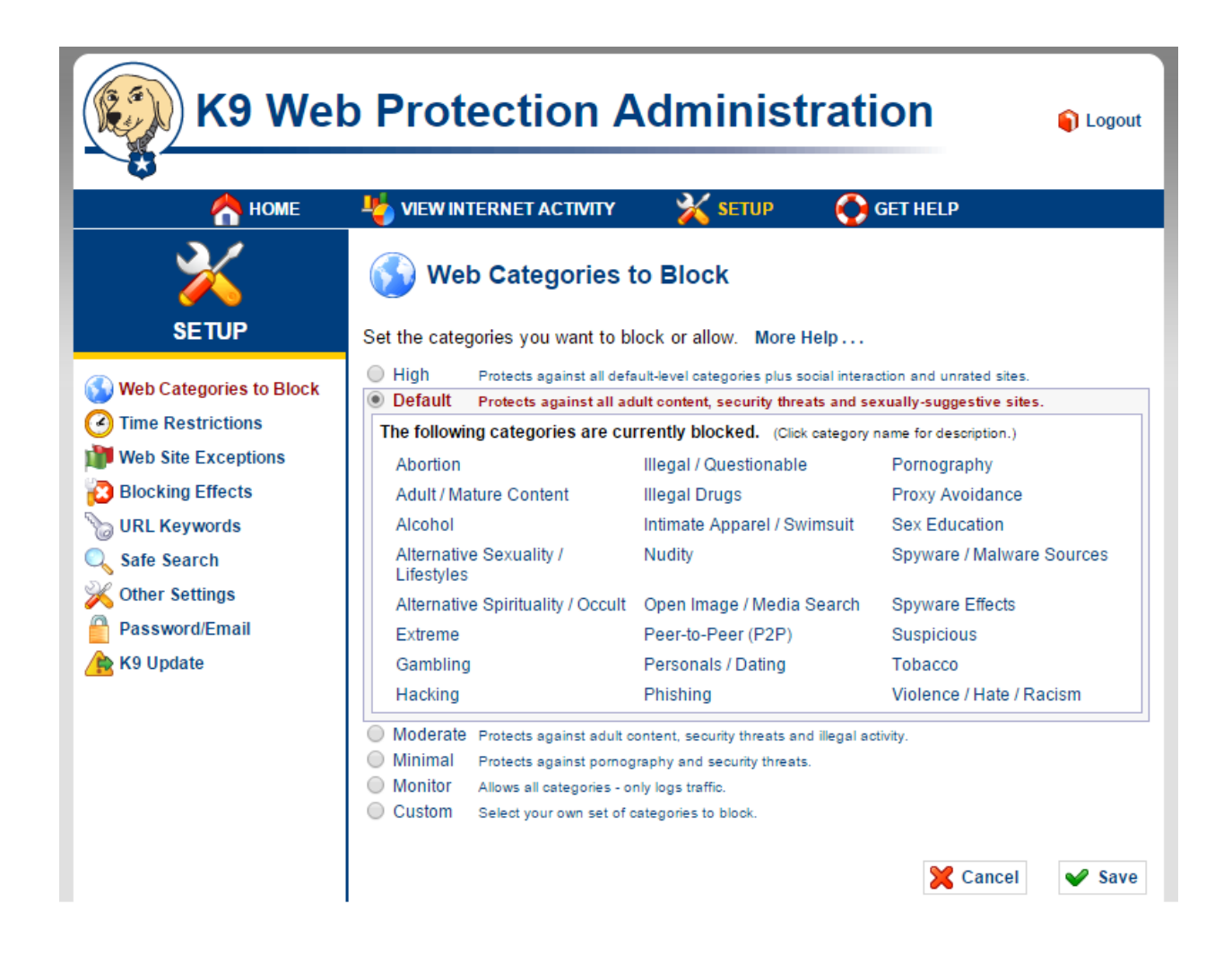

Тохиргоо(Setup) нь програмын үндсэн цөм хэсэг юм. Web Categories to Block энэ хэсэгт вэб сайтуудыг төрөлөөс нь хамаарч ангилсан байх ба та өөрийн хаахыг хүссэн вэб сайтуудыг вэб сайтуудын ангилалаар хааж болно.

**Time Restrictions** цэсэнд Unrestricted , NightGuard, Custom гэсэн гурван сонголт байна.

- Unrestricted бүх хугацаанд програмыг идэвхитэй байлгана.
- NightGuard зөвхөн шөнийн хугацаанд програмыг идэвхитэй байлгана.
- Custom хэрэглэгч өөрийн хүссэн хугацаанд програмыг идвэхитэй байлгана.

| K9 Web Protection Administration                                                                                                    |                                                                                                    |                                                                                                    |  |  |  |  |
|----------------------------------------------------------------------------------------------------|----------------------------------------------------------------------------------------------------|----------------------------------------------------------------------------------------------------|--|--|--|--|
| 🔥 НОМЕ                                                                                                    | 👆 VIEW INTERNET ACTIVITY 🛛 💥 SE                                                                                                    | TUP 💽 GET HELP                                                                                                    |  |  |  |  |
|                                                                                                    | Create lists of Web sites to always block or always allow. More Help                                                                                                    |                                                                                                    |  |  |  |  |
| <ul> <li>Web Categories to Block</li> <li>Time Restrictions</li> <li>Web Site Exceptions</li> <li>Blocking Effects</li> <li>URL Keywords</li> <li>Safe Search</li> <li>Other Settings</li> <li>Password/Email</li> <li>K9 Update</li> </ul> | Always Block Block regardless of category                                                                                                    | Always Allow Allow regardless of category                                                                           |  |  |  |  |
|                                                                                                    | Web Site to Add:                                                                                                    | Web Site to Add:                                                                                                    |  |  |  |  |
|                                                                                                    |                                                                                                    | Enter a URL                                                                                                    |  |  |  |  |
|                                                                                                    | <ul> <li>dota2lounge.com/</li> <li>dotabuff.com/</li> <li>facebook.com/</li> <li>onair.mn/</li> <li>xyyp.mn/</li> </ul>                                                                                                    | Add to List     bolor-toli.com/     news.xopom.com/     youtube-nocookie.com     youtube.com                        |  |  |  |  |
|                                                                                                    | Blacklist Without Password Allow adding sit<br>password (help:<br>password (help: | tes to the "Always Block" list without requiring the admin<br>ful for self-moderators).<br>Cancel Save<br>Blue Coat |  |  |  |  |

Web Site Exceptions цэсэнд хэрэглэгч өөрийн хүссэн вэб сайтуудыг хаягаар нь хаах болон нээж болно.

**Blocking Effects** хаагдсан вэб хуудасны оронд гарч ирэх вэб хуудасны тохиргоо.

**URL Keywords** энэ хэсэгт бичсэн түлхүүр үг таны зочлох вэб сайтын url дээр байгаа бол тэр вэб сайтыг хаана.

**Safe Search** хайлтын вэб сайтаас хайсан үр дүнд шүүлт хийж аюулгүй вэб хуудсуудыг харуулна.

Other settings K9 програмын тохиргоо.

Password/Email нууц үг болон имэйлийн тохиргоо.

**К9 Update** К9 програмыг шинэчлэх.

## АШИГЛАЛТЫН ЖИШЭЭ

1. Өөрийн сонгосон категориудыг хаах. Тухайлбал, торрент татах сайтыг хаахгүй гэж үзвэл та Web Categories to Block -> Custom сонгож орон Peer-to-Peer сонголтыг идэвхигүй болгож хадгалах товч дарснаар Торрент сайтууд руу хандах боломжтой болно.

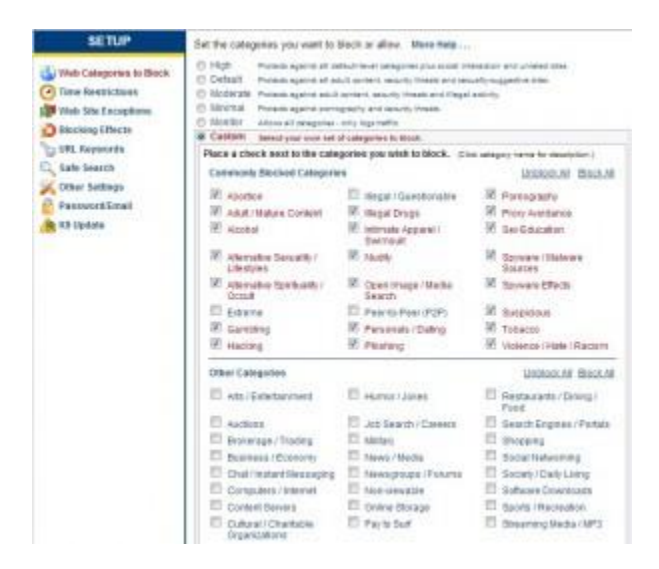

 Цагийн хязгаарлалттайгаар веб сайтуудыг хаах. Та өдрийн бүх цагт, зөвхөн шөнө, дурын гэсэн 3 сонголтоор тодорхойлсон веб сайтуудыг хаах боломжтой. Хэрэв сайтуудыг хаах цагаа өөрөө тодорхойлох бол **Time Restrictions** -> **Custom** цэс рүү орж 7 хоног, 24 цагийн сонголтоос сонгож веб сайтуудыг хаах болон нээх боломжтой.

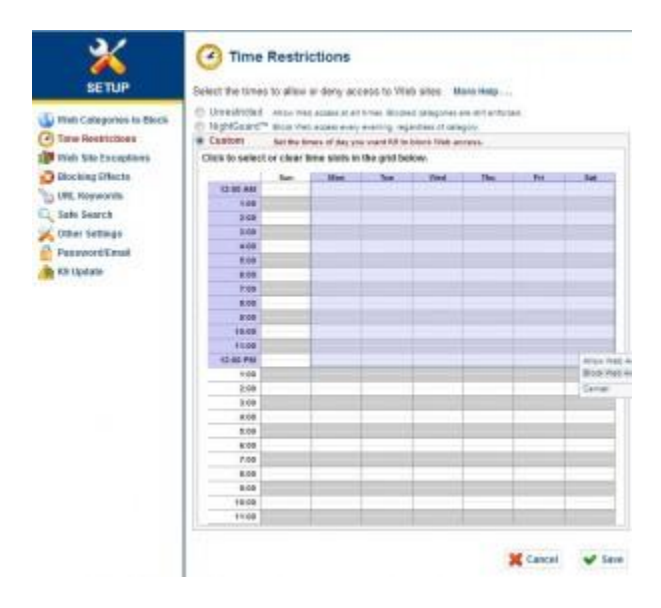

3. Тодорхойлсон үг орсон бүх веб сайтуудыг хаах. **URL keywords** цэс рүү орж **Keyword to Add** хэсэгт хориглох үгээ бичнэ. Тухайлбал poker гэх мэт. **Жич : Монголоор бичиж болохгүй.** 

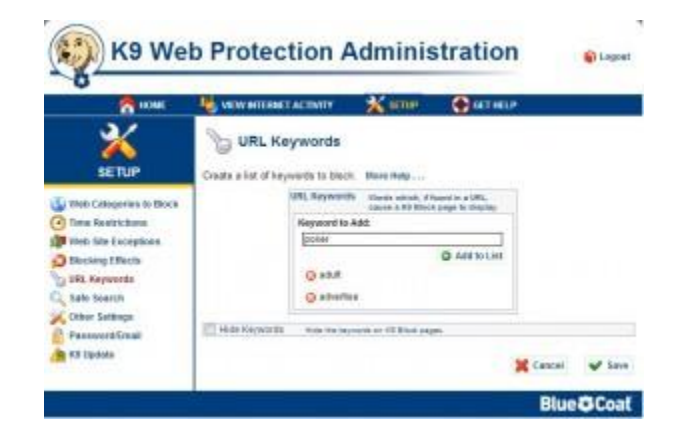

4. Дурын веб сайтыг хаахын тулд **Web Site Exceptions** -> **Always Block** руу орж хаах веб сайтынхаа нэрийг бичиж өгнө. **Always Allow** хэсэгт хаагдсан веб сайтыг бичиж нээж болно.

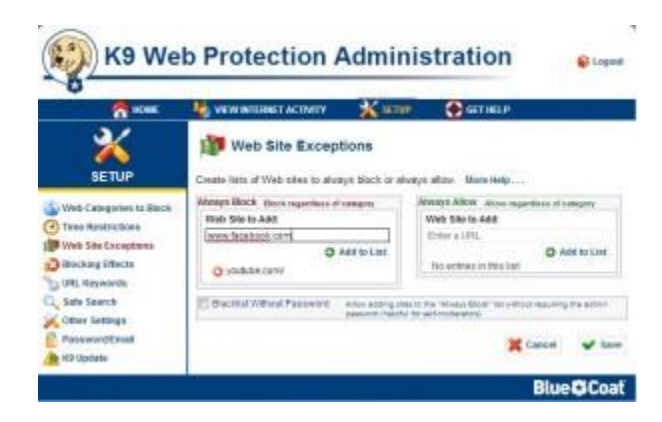

Мэдээллийн эх сурвалж : <u>http://www1.k9webprotection.com/</u>